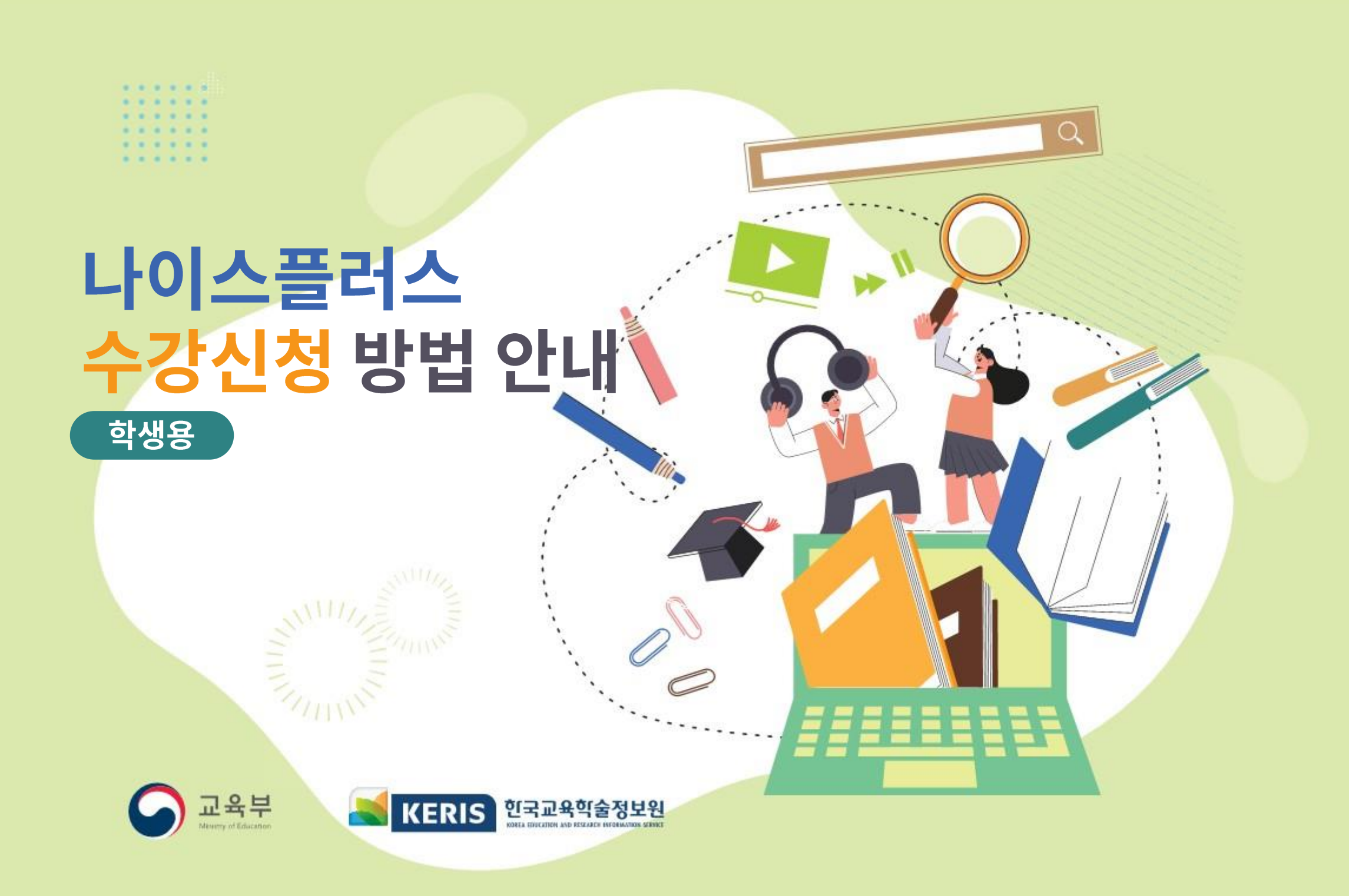

### 목차(학생)

| ● 학생 나이스플러스 들어가기                                               |
|----------------------------------------------------------------|
| - 나이스플러스 접속 1                                                  |
| - 학생 최초 로그인(교육디지털원패스 회원가입) 2                                   |
| - 학생 로그인                                                       |
| - 나이스플러스 회원가입 6                                                |
|                                                                |
| ● 학생 수요조사 참여하기                                                 |
|                                                                |
| - 수요소사 목록                                                      |
| - 수요소사 목록 ······ /<br>- 과목제시형 수요조사 참여 ······ 8                 |
| <ul> <li>수요소사 목록 ···································</li></ul> |

| ● 학생 수강신정 잠여하기                                   |    |
|--------------------------------------------------|----|
| - 수강신청 참여                                        | 11 |
| - 수강신청 결과확인 ~~~~~~~~~~~~~~~~~~~~~~~~~~~~~~~~~~~~ | 13 |
| - 수강신청 재신청 ······                                | 14 |
| - 이수현황조회                                         | 15 |
|                                                  |    |

\_...

| [별첨1] 아이디 / 패스워드 찾기 | 16 |
|---------------------|----|
|---------------------|----|

## 나이스플러스 [학생] 수요조사·수강신청 서비스 흐름도

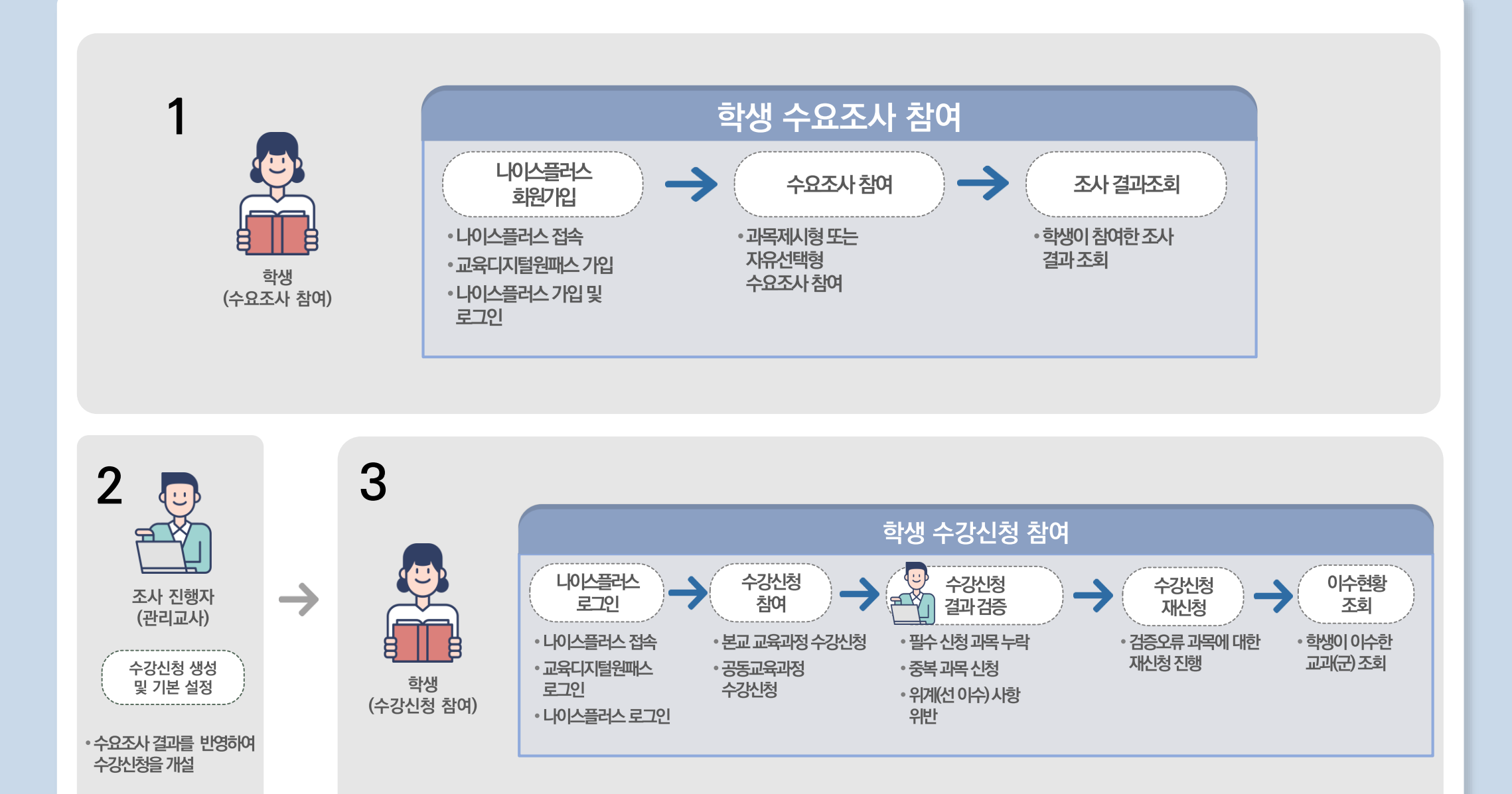

교육부 KERIS 한국교육학술정보원

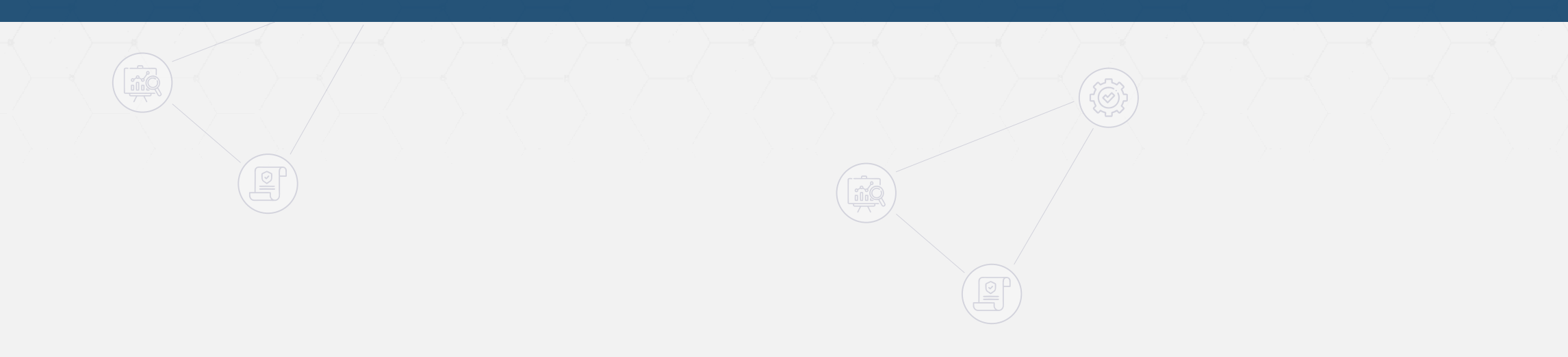

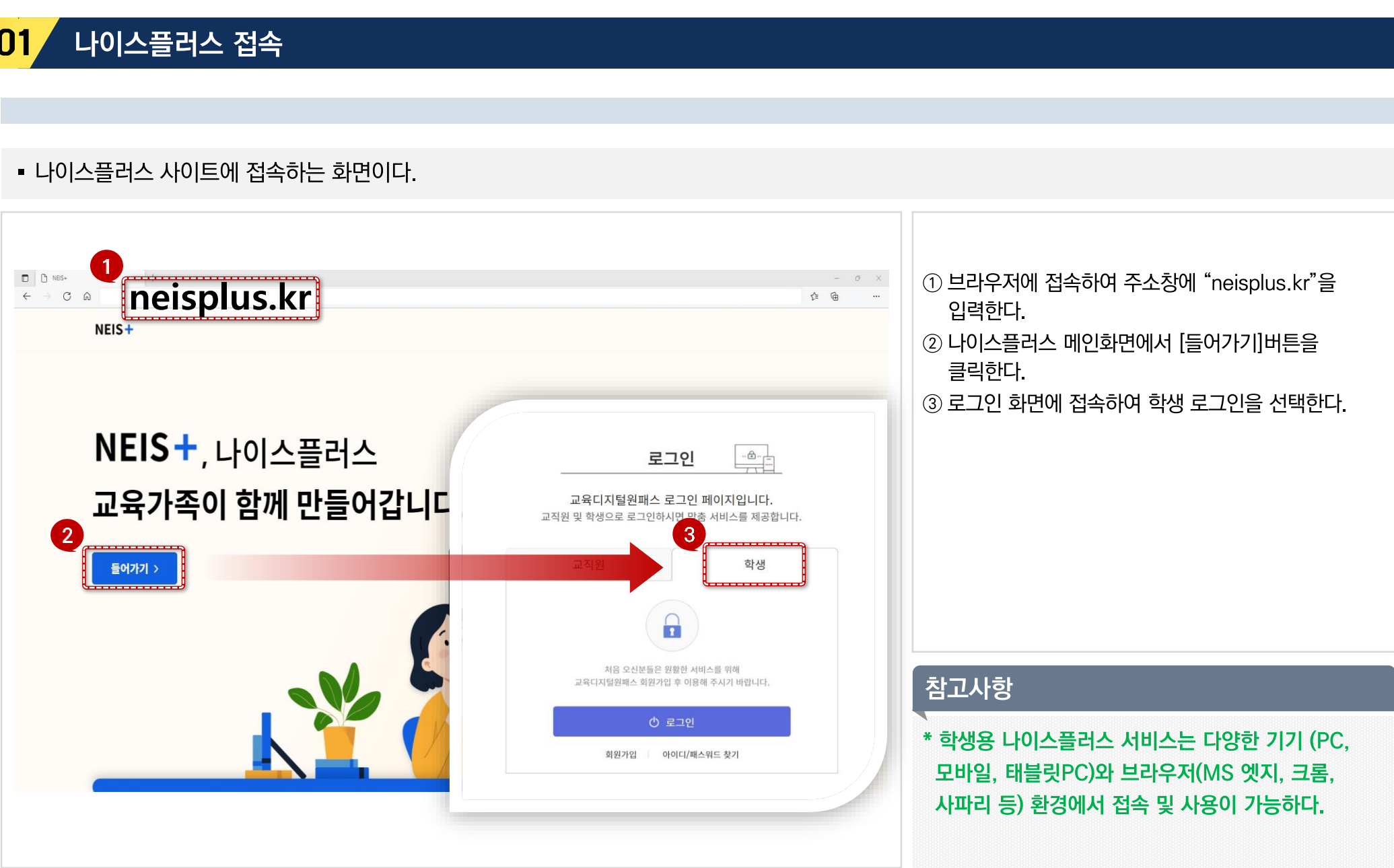

## 01

| 나이스플러스 접속 | 학생 회원가입 | 로그인 | 나이스플러스 회원가입 |
|-----------|---------|-----|-------------|

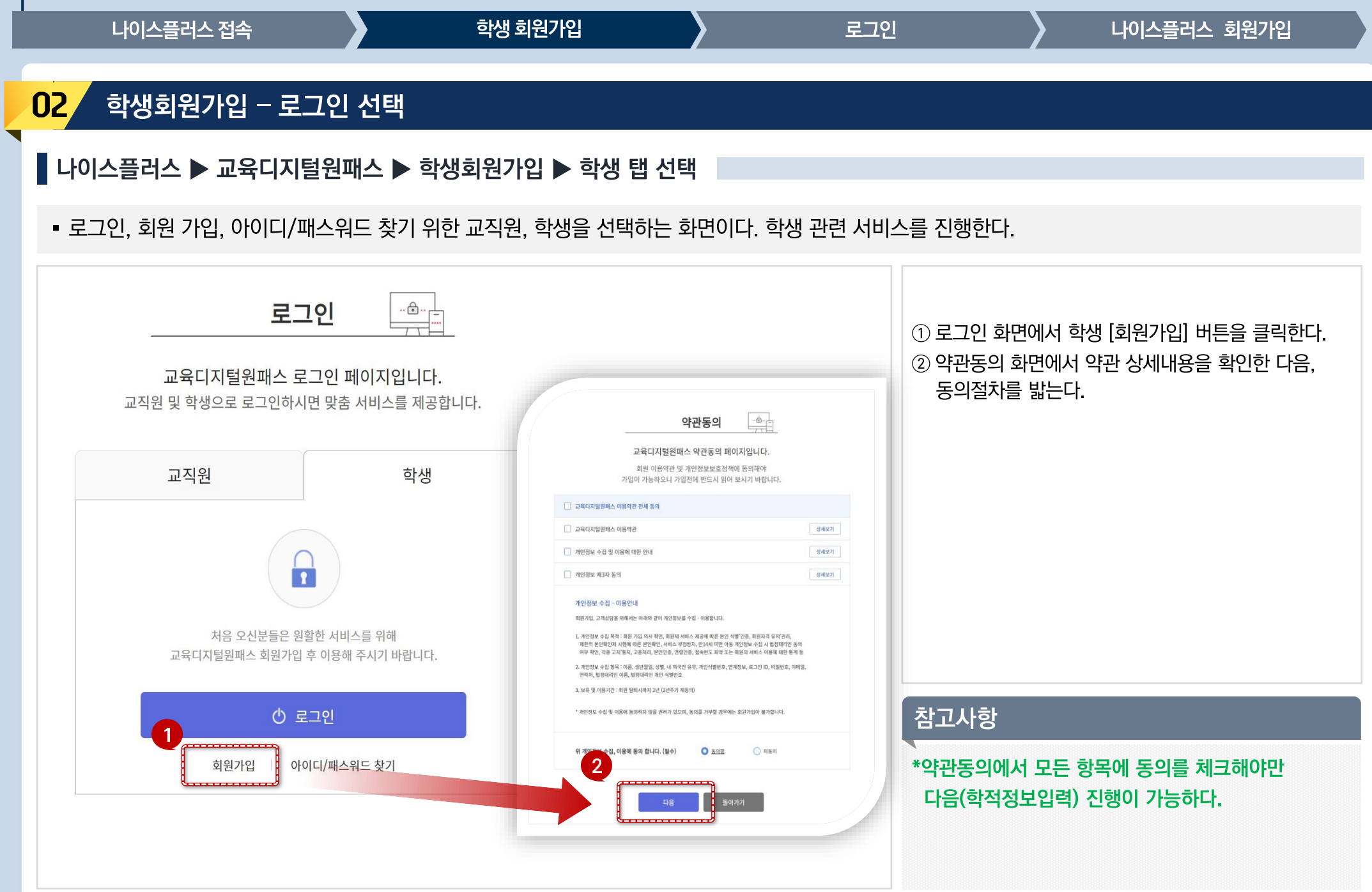

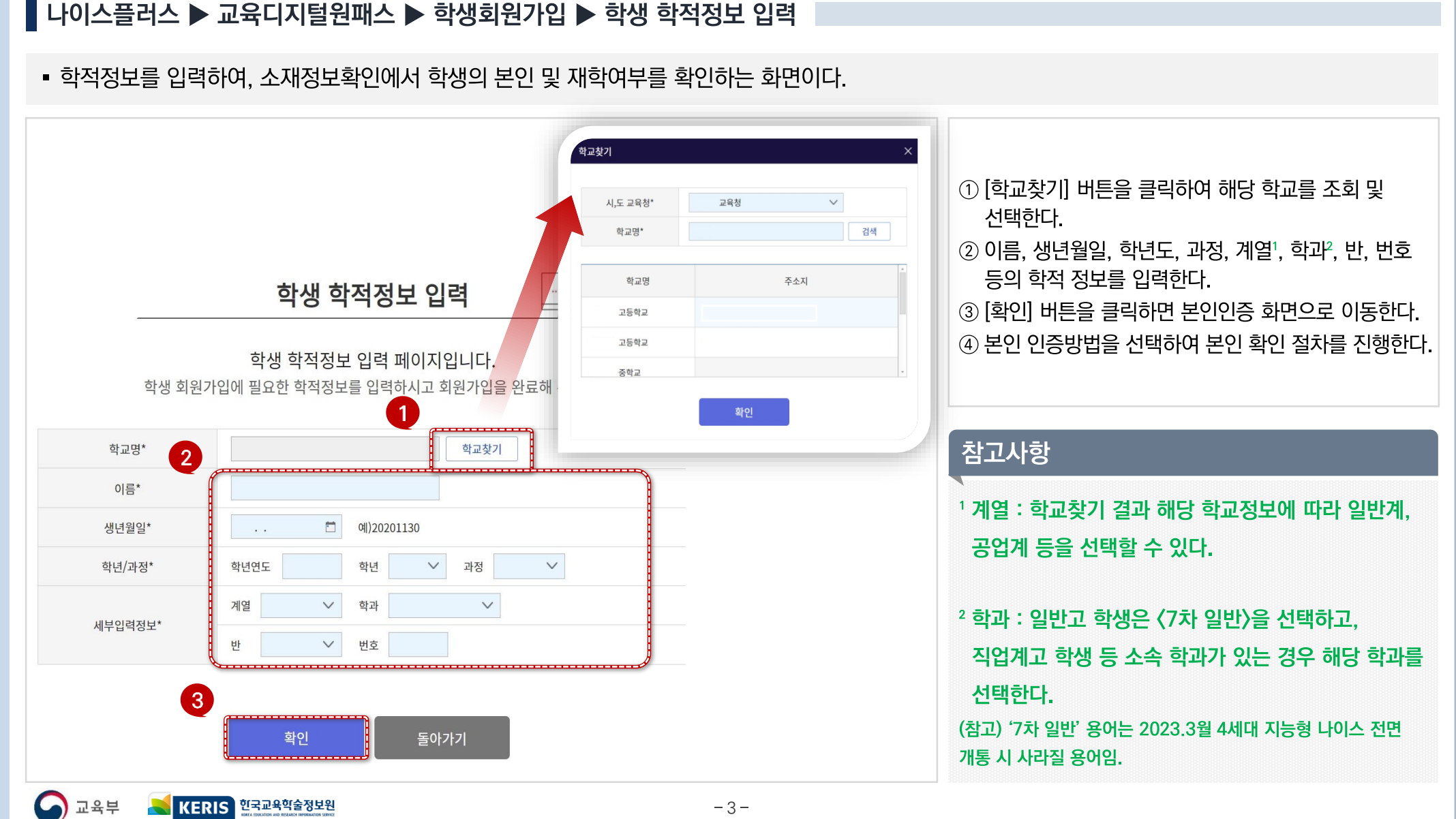

#### 02 학생회원가입 – 학적정보입력 및 본인 확인

 학생 나이스플러스 들어가기

 나이스플러스 접속
 학생 회원가입
 로그인
 나이스플러스 회원가입

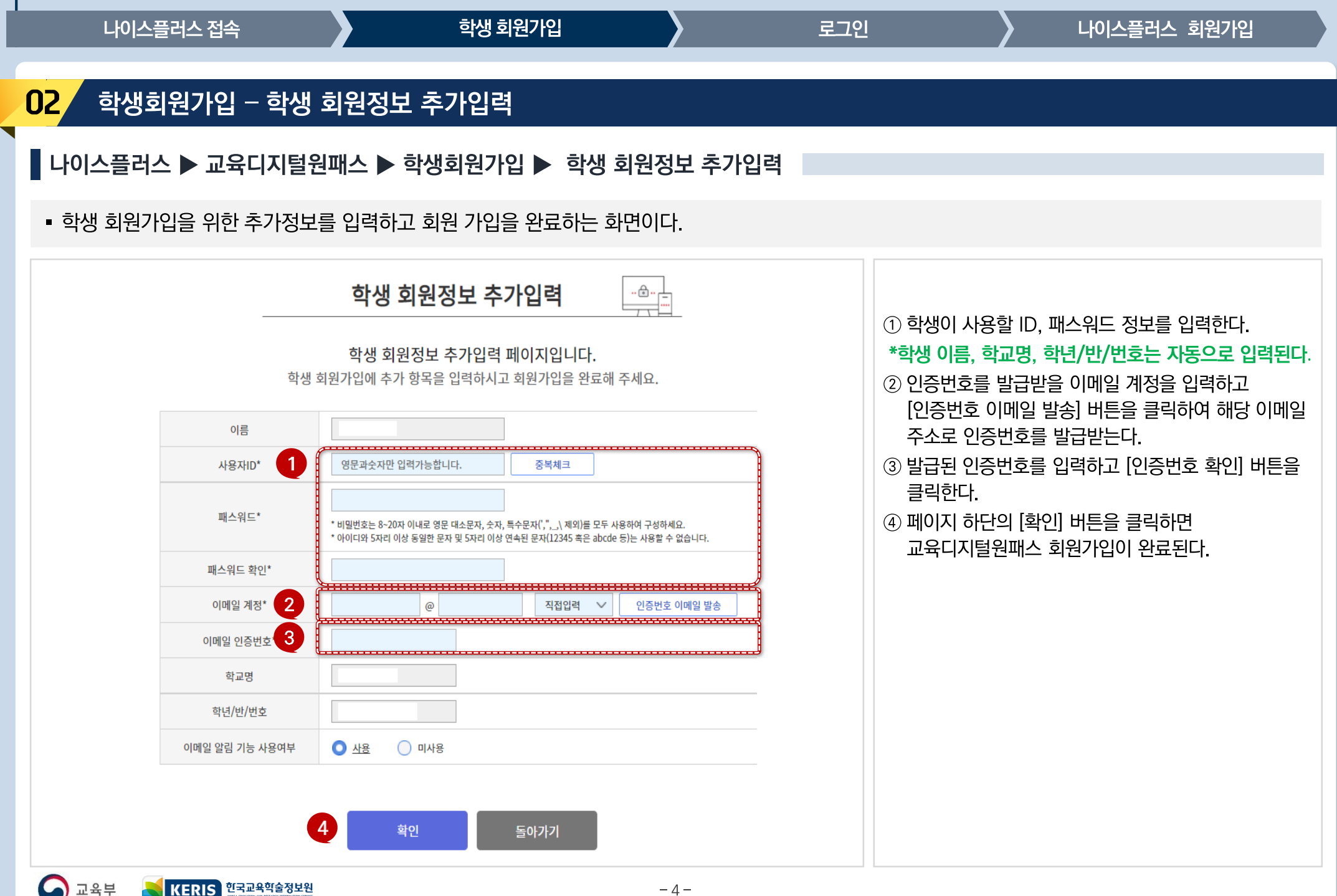

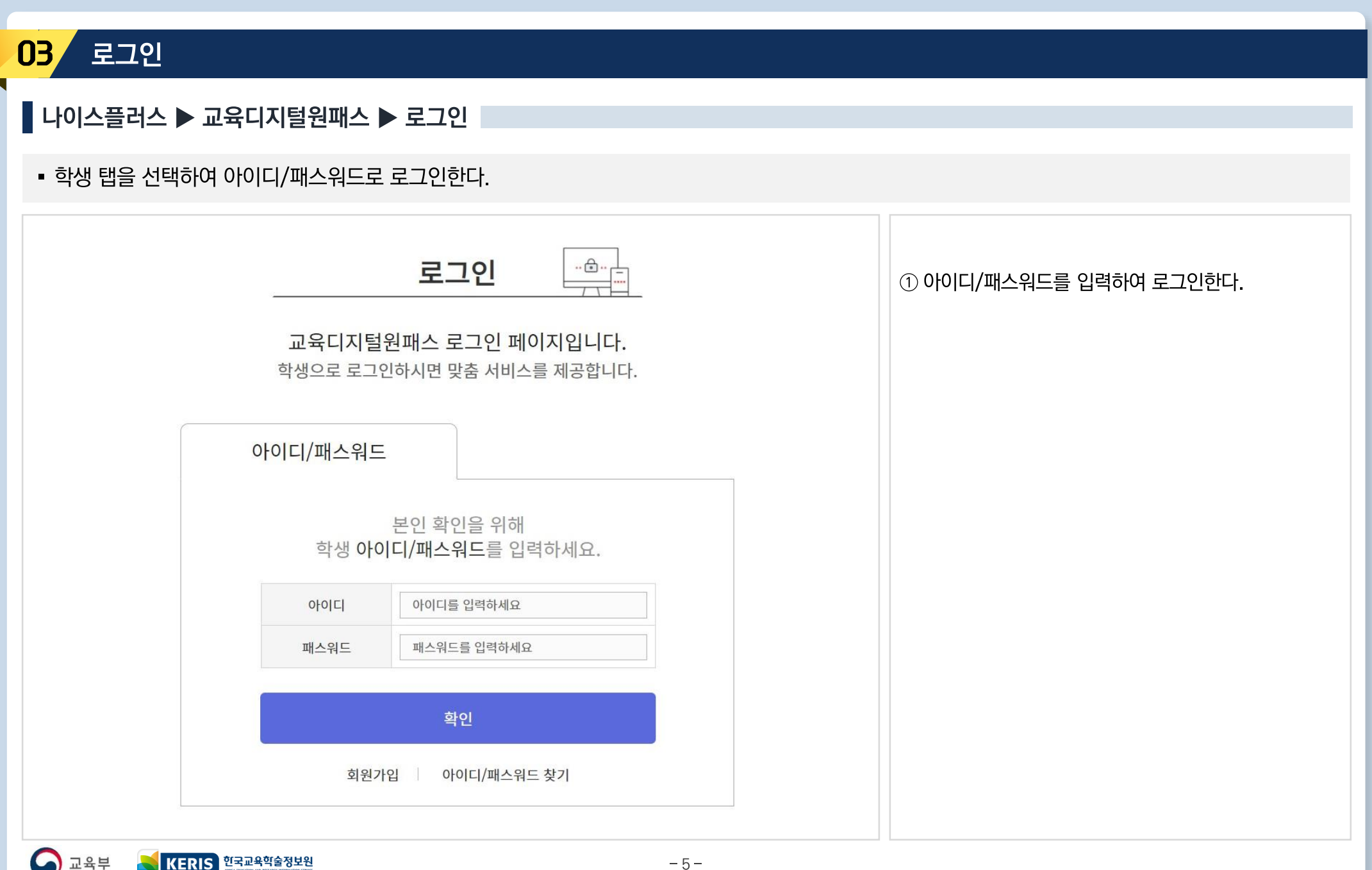

학생 회원가입

로그인

나이스플러스 회원가입

### 학생 나이스플러스 들어가기

나이스플러스 접속

| 나이스플러스 접                                                                                                    | <u>속</u>                                                                                                    | 학생 회원가입                                                                                                    | >                                                         | 로그인        | 나이스플러스 회원가입                                         |
|----------------------------------------------------------------------------------------------------|----------------------------------------------------------------------------------------------------|----------------------------------------------------------------------------------------------------|-----------------------------------------------------------|------------|-----------------------------------------------------|
| 나이스플러스                                                                                                    | · 회원가입                                                                                                    |                                                                                                    |                                                           |            |                                                     |
| 이스플러스 🕨 로                                                                                                    | 그인 🕨 이용약관 등                                                                                                    | 통의                                                                                                    |                                                           |            |                                                     |
| 학생 탭을 선택하여                                                                                                    | 아이디/패스워드로 효                                                                                                    | 르그인한다.                                                                                                    |                                                           |            |                                                     |
| NEIS+ 수강신청                                                                                                    | ③ 기본설정 ⑦ 수요조사관리                                                                                                    | ⓒ 수강신청관리 🕼 교사희망과목조사                                                                                                    | ٨                                                         |            |                                                     |
| 한영합니다. 나이스플러스(<br>회원가입 이후 나이스플러스                                                                                                    | IEIS+`에 회원가입을 원하실 경우에는 이용 약관<br>와 관련된 서비스를 이용하실 수 있습니다.                                                                                                    | 반 및 개인정보처리방침 등에 대한 안내를 반드시 읽고 동의하                                                                                                    | 케 주시기 바랍니다.                                               | () L<br>0  | ·이스플러스에 최초로 로그인하면 서비스를<br> 용하기 위해 약관동의 화면으로 접속된다.   |
| 이용 약관                                                                                                    |                                                                                                    |                                                                                                    |                                                           | ② 0        | 용약관을 확인한 후 동의하면 나이스플러스                              |
| 제1장 총칙                                                                                                    |                                                                                                    |                                                                                                    |                                                           | · 조        | 기섭속와먼으로 이동안다.                                       |
| 제1조 목적<br>본 약관은 나이스플러스에서 제<br>나이스플러스와 연계되는 교육<br>제2조 용어정의<br>본 약관에서 사용하는 용어의 전<br>① 이용자: 본 약관에 따라 나이<br>② 이용계약: 서비스 이용과 관<br>③ 가입: 나이스플러스가 제공하<br>④ 회원: 나이스플러스 가입에 | 공하는 모든 서비스의 이용조건 및 절차, 이용자<br>관련 사이트에 각종 통계자료(회원, 수업활동 등<br>의는 다음과 같으며, 본 약관에서 정의하지 않은<br>스플러스가 제공하는 서비스를 이용하는 자<br>참여 나이스플러스와 이용자간 체결하는 계약<br>는 로그인 방식을 통해서 본 약관에 동의하여 A<br>실요한 개인정보를 제공하여 회원 등록을 한 자도 | 와 나이스플러스의 권리, 의무, 책임사항과 기타 필요한 사형<br>)가 제공될 수 있으며, 교육관련 홈페이지는 나이스플러스 정<br>: 용어는 관계 법령 및 단위 서비스에서 정의합니다.<br> 비스 이용계약을 완료하는 행위<br>:서, 나이스플러스의 정보 및 서비스를 이용할 수 있는 자 | t을 규정함을 목적으로 합니다.<br>4책에 따라 추가 및 제외될 수 있습니다.              |            |                                                     |
| <ul> <li>동의합니다</li> <li>개인정보처리방침</li> </ul>                                                                                                    |                                                                                                    |                                                                                                    |                                                           |            |                                                     |
| 나이스플러스를 이용하시면서<br>나이스플러스에서 취급하는 모,<br>환하게 처리할 수 있도록 다음과<br>이 개이저보하리하시는 11년이                                                                                        | - 개인정보는 개인정보 보호법 등 관련 법령상의<br>같은 처리방침을 두고 있습니다.<br>"머티 저요디어 버려 미 바치에 따르 번 개별의                                                                                                    | 개인정보 보호 규정을 준수하여 개인정보 보호 및 권익을 !                                                                                                    | 보호하고 개인정보와 관련한 이용자의 고충을 원<br>가 쇠게 하이하 스 이드로 고파하게스니다.      |            |                                                     |
| 이 개인정도서티닝점은 지영일:<br>※ 본 방침은 2022년 3월부터 A                                                                                                    | 드루터 직용되며, 입용 및 용점에 따른 선정대용:<br>행됩니다.                                                                                                    | 이수가, 학제 및 영향이 있는 영구에는 현영자양을 정도주제                                                                                                    | 가 쉽게 확인할 수 있도록 중지하셨습니다.                                   | 참고         | L사항                                                 |
| 제1조개인정보의 처리 목적<br>① 나이스플러스는 다음 목적을<br>개인정보보호법 제15조 제2함0<br>② 나이스플러스는 원칙적으로<br>하면 처리한지 않습니다.                                                                        | 위하여 최소한의 개인정보를 수집하여 처리합니<br>  따라 별도의 동의를 받습니다.<br>정보주체의 개인정보를 수집·이용 목적으로 명/                                                                                                    | 니다. 처리하고 있는 개인정보는 다음 목적 이외의 용도로는 I<br>I한 범위 내에서 처리하며, 다음의 경우를 제외하고는 정보리                                                                                          | 이용되지 않으며, 이용 목적이 변경되는 경우에는<br>5체의 사전 동의 없이는 본래의 목적 범위를 초고 | · * 나<br>위 | 이스플러스에 최초 로그인할 경우에 회원가입<br>한 회원정보 추가입력이 필요하며, 회원가입을 |
| 2 - 동의합니다                                                                                                    |                                                                                                    |                                                                                                    |                                                           | 마친         | 인 이후에는 개인 아이디와 패스워드로 로그(<br>= 하다                    |
| 개인정보 수집 및 이용 동의                                                                                                    |                                                                                                    |                                                                                                    |                                                           | 11         | วุณุษา                                              |

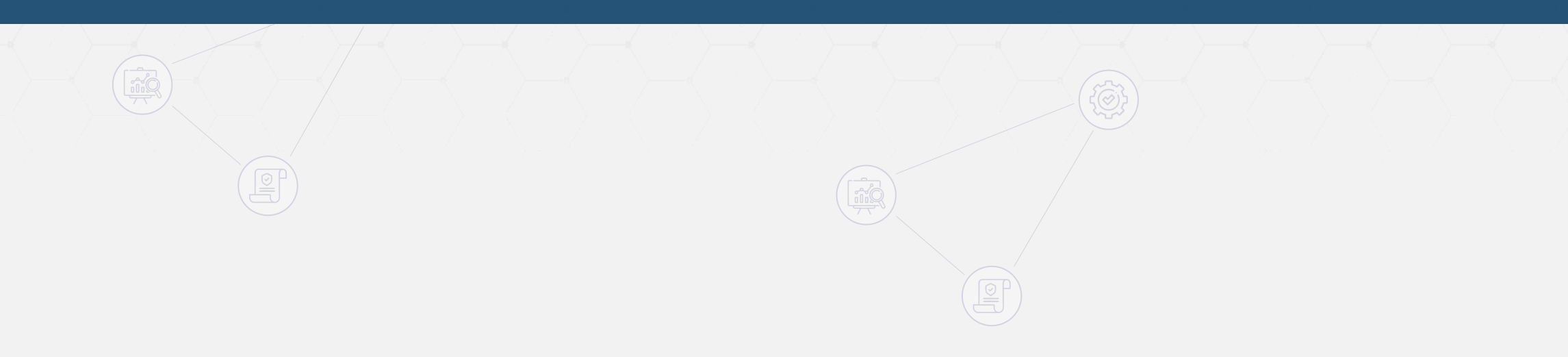

수요조사 참여하기

수<u>요조</u>사 결과

## 01 수요조사 참여 - 학생 메인

#### ┃ 나이스플러스 ▶ 학생메인

- ..... ① 학생 메인 화면에서 수요조사 항목을 찾아 우측 NEIS + 수강신청 ④ 수강신청 8 수요조사 Ξ 하단에 있는 [자세히 보기]버튼을 클릭한다. 2 참여하기 \* 화면 상단 [수요조사] 버튼을 클릭하여 수요조사 김화공업고등학교 메뉴에 접속하거나 화면 좌측 학생정보 아래 검색창을 신청가능 2021-1학기 본교 수요조사 안내 고등학교 1학년 1학기 통해 수요조사 목록을 조회할 수 있다. 신청기간 2022-01-26~2022-01-28 ② 조회된 수요조사 목록에서 [참여하기] 버튼을 2021학년도 1학기 본교 수요조사 안내입니다. Q 수강신청 학교 및 과목검색 클릭하면 수요조사 참여 화면으로 이동한다. 자세히 보기 sugang [제목]: sugang [시행학교]: 고등학교 [… 참여하기 김화공업고등학교 2021학년도 1학기 수강신청\_본교과정\_… [제목]: 2021학년도 1학기 수강신청 본교과정 … 신청가능 수요조사(본교)안내 2021학년도 1학기 수요조사 공동교육… 신청기간 2022-01-26~2022-01-31 [제목]: 2021학년도 1학기 수요조사 공동교육과… 2021학년도 수요조사(본교) 안내입니다. 학교수업지원플랫폼에서 수강신청 서비스를 시작합니다! 소개내용 2021학년도 수요조사(본교) 안내입니다. 전비종 수요조사 [자유선택형, 상세설정] 입니다.
- 학생이 참여할 수 있는 수강신청과 수요조사의 목록을 조회한다.

수요조사 참여하기

#### 01 수요조사 참여 - 과목제시형

┃ 나이스플러스 ▶ 수강신청 ▶ 수요조사 관리 ▶ 수요조사 참여

• 학생이 수요조사를 참여하여 과목을 신청하고 관리한다.

|                      |                        |                     | 과목제시형                                                                                  |
|----------------------|------------------------|---------------------|----------------------------------------------------------------------------------------|
| NEIS + 수강신청          | <del>수요조사</del> ⓒ 수강산청 | ٨                   | ■ ① 조사진행자가 수요조사를 과목제시형으로 등록한                                                           |
| 수요조사                 | 본교수요조사                 |                     | 경우, 화면 하단에서 신정 가능한 과목이 조회된다.                                                           |
| ∨ 수요조사참여             | 수요조사 참여신청현황            |                     | <ul> <li>(2) 신성 가능한 과목 수를 확인하고 수강을 희망하는</li> <li>과목은 선택하 후 하면 하단의 [수요조사 참여]</li> </ul> |
| > 본교수요조사<br>> 타교수요조사 | रन तथन्नाल्य रूपहरून   |                     | 비튼을 클릭한다.                                                                              |
| > 수요조사결과             | 신청과육                   | 약점 시간표 🗮 <u>구부.</u> | ③ 참여가 완료되면 상단의 참여신청현황에서                                                                |
|                      | 동신 알반                  | 3 ×                 | 신청내용을 조회할 수 있다.                                                                        |
|                      |                        |                     |                                                                                        |
|                      | 수요조사참여                 | =<br>               | ×                                                                                      |
| 1                    | स्त्र तथत्रामधरमहरूत   | <u> 양</u> 려려 두기     |                                                                                        |
|                      | ♥ 정보·통신                | 최대2 과목 신청가능         |                                                                                        |
|                      | 중선 일반 3학점              | 수강안원                |                                                                                        |
|                      | ○ 정보 통신 3학점            | 수강안원                | 착고사항                                                                                   |
|                      | ◎ 컴퓨터구조 3약점            | 수강인원 - ·····        |                                                                                        |
| 2                    |                        | 수요조시험이              | * 페이지 상단 수요조사 참여 현황에 등록된 과목의                                                           |
|                      |                        |                     | 삭제 아이콘을 클릭하면 신청을 취소할 수 있다.                                                             |
|                      |                        |                     | ** 멸노의 공시가 없으면 학생들에게는 과목세시형 및                                                          |
|                      |                        |                     | 지규선백영과 같은 소지규영경이 제시되지 않는다.                                                             |
|                      |                        |                     |                                                                                        |

수요조사 결과

수요조사 참여하기

#### 수요조사 참여 - 자유선택형 01

┃ 나이스플러스 ▶ 수강신청 ▶ 수요조사 관리 ▶ 수요조사 참여

• 학생이 수요조사를 참여하여 과목을 신청하고 관리한다.

| NEIS + 수강신청<br>수요조사<br>> 수요조사원여<br>> 본고수요조사 | 수요조사         © 수경신청         있           보교수요조사             수요조사 참여신청현황                                                                         | <ul> <li>지규인택영</li> <li>① 조사진행자가 수요조사를 자유선택형으로 등록한<br/>경우, [임의과목 추가] 버튼을 클릭하여 학생이<br/>희망하는 과목을 등록할 수 있다.</li> <li>* 교과과정검색 팝업창에서 학생이 희망하는 과목을</li> </ul> |
|---------------------------------------------|----------------------------------------------------------------------------------------------------|----------------------------------------------------------------------------------------------------|
| > 타교수요조사<br>→ 수요조사결과<br>3                   | 전성 28/1 대년 전대선석         신성적유         동신 일반         감취되 구조         수요조사참여         산         산성 교육         · · · · · · · · · · · · · · · · · · · | <ul> <li>검색하여 등록할 수 있다.</li> <li>② 수강을 희망하는 과목을 선택한 후, 화면 하단의<br/>[수요조사 참여] 버튼을 클릭한다.</li> <li>③ 참여가 완료되면 상단의 참여신청현황에서<br/>신청내용을 조회할 수 있다.</li> </ul>    |
| 2                                           | 정보통신 3백평       4       보통교과 > 국어 > 진로선택과목       심화 국어                                                                                          | 참고사항 *** 페이지 상단 수요조사 참여 현황에 등록된 과목의 삭제 아이콘을 클릭하면 신청을 취소할 수 있다. **** 별도의 공지가 없으면 학생들에게는 과목제시형 및 자유선택형과 같은 조사유형명이 제시되지 않는다.                                |

수요조사 결과

<u>수요조사 참여하기</u>

#### 02 수요조사 결과

┃ 나이스플러스 ▶ 수강신청 ▶ 수요조사 관리 ▶ 수요조사 결과

• 학생이 신청한 수요조사의 결과를 확인한다

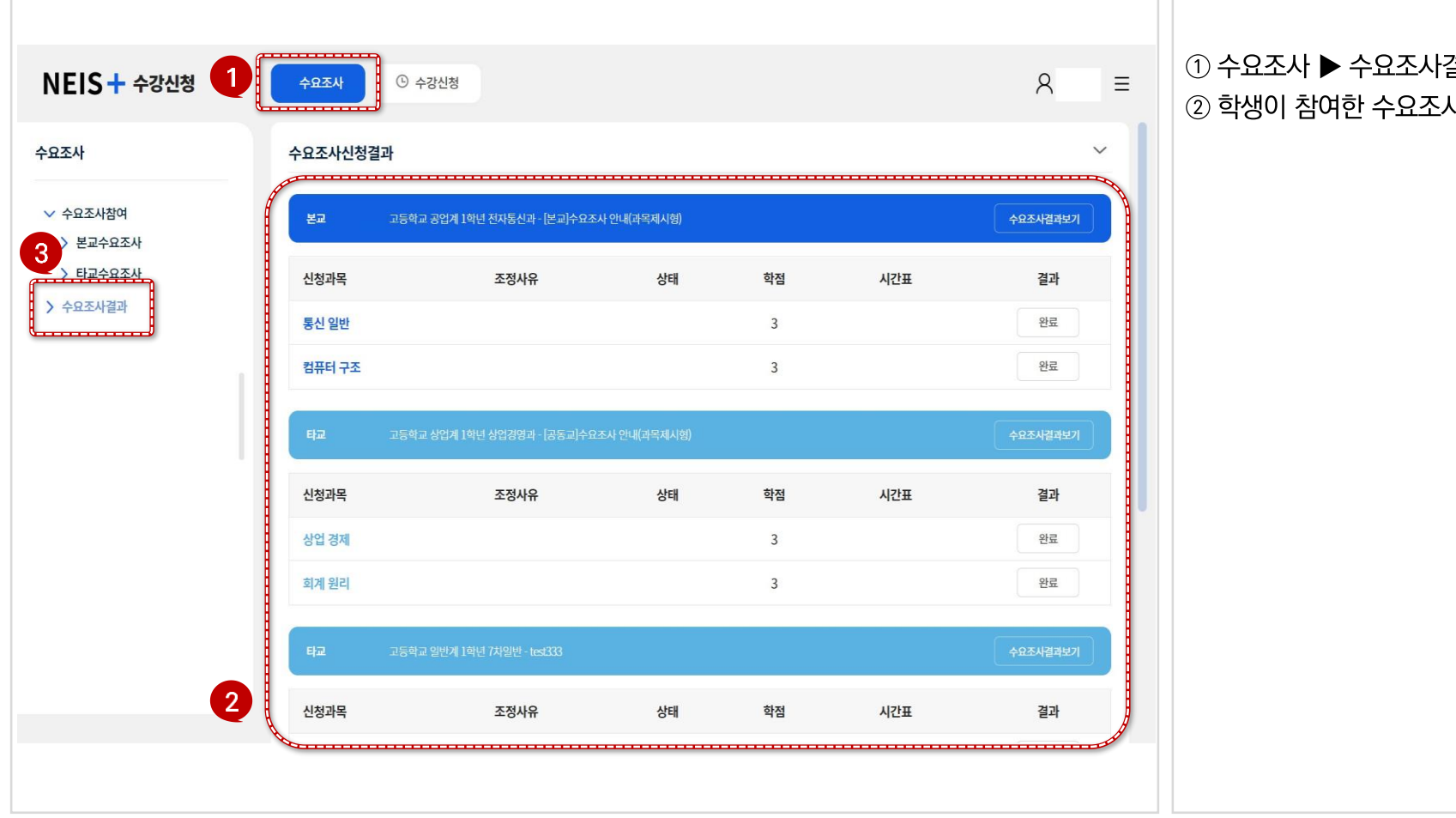

#### ① 수요조사 ▶ 수요조사결과 메뉴에 접속한다. ② 학생이 참여한 수요조사 신청 결과를 조회한다.

수요조사 결과

교육부

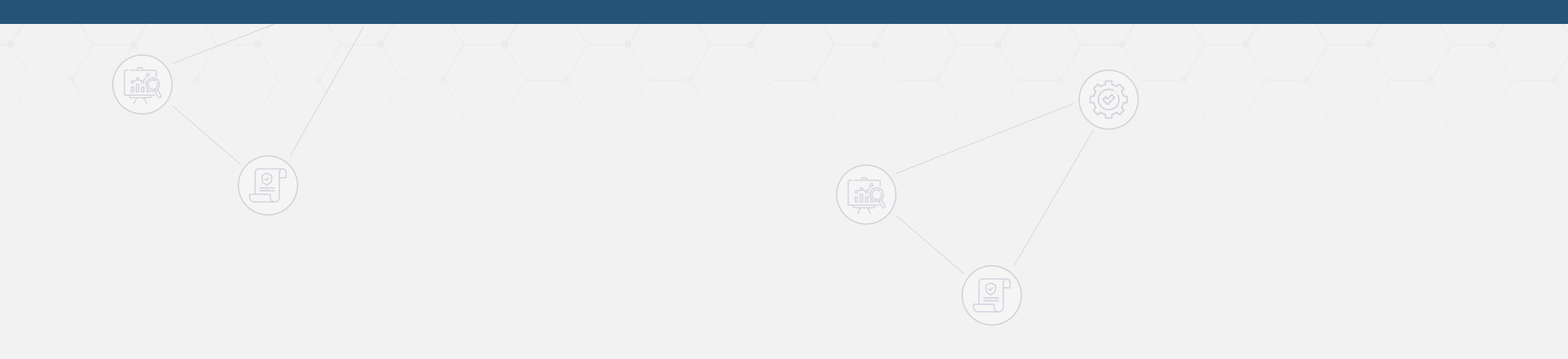

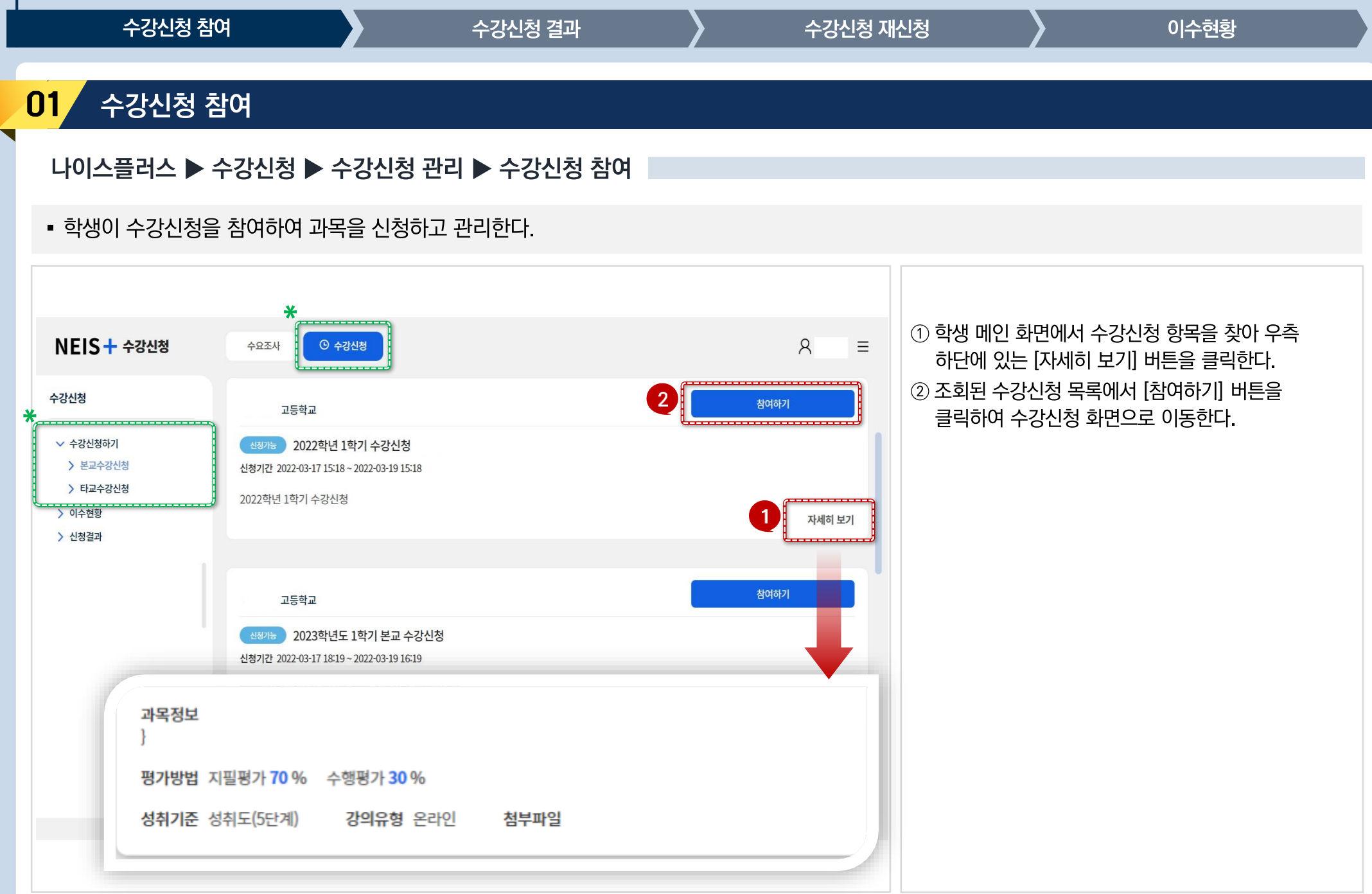

| 수강신청 친                                                                                                    | 탈여                                  | 수강신청 결과      | $\rangle$            | 수강신청 재         | 신청                               | 이수현황                 |
|----------------------------------------------------------------------------------------------------|-------------------------------------|--------------|----------------------|----------------|----------------------------------|----------------------|
| 01 수강신청                                                                                                   | 참여                                  |              |                      |                |                                  |                      |
| 나이스플러스 ▶                                                                                                  | 수강신청 ▶ 수강신청                         | 관리 ▶ 수강신청 참( | 여                    |                |                                  |                      |
| ▪ 학생이 수강신청                                                                                                | 을 참여하여 과목을 신청히                      | 누고 관리한다.     |                      |                |                                  |                      |
|                                                                                                    |                                     |              |                      |                |                                  |                      |
| NEIS + 수강신청                                                                                               | 수요조사 ⓒ 수강신청                         |              |                      | 8 ≡            | ① 화면 하단 수강신청 목록<br>[수강신청] 버튼을 클릭 | 록에서 과목을 선택하고,<br>한다. |
| 수강신청                                                                                                    | 본교수강신청                              |              |                      |                |                                  |                      |
| <ul> <li>◇ 수강신청하기</li> <li>〉 본교수강신청</li> <li>&gt; 타교수강신청</li> <li>&gt; 이수현황</li> <li>&gt; 신청결과</li> </ul> | 신청현황<br>타학과 외반계 1학년<br>신청과목<br>한국지리 | 2            | 학점 시간표<br>3 수1,수2,수3 | * 7#           |                                  |                      |
|                                                                                                    | 선택과목 수강신청                           |              |                      |                |                                  |                      |
|                                                                                                    | 1<br><b>타학과</b> 일반계 1학년             |              |                      |                |                                  |                      |
|                                                                                                    | 필수과목                                |              | الا                  | 대15과목 신청가능 🗸   |                                  |                      |
|                                                                                                    | 영어 회화 3학점                           |              | 수강인원 - 수업운영시간        | 월1,월2,월3 💮     | 참고사항                             |                      |
|                                                                                                    | <ul> <li>小희</li> </ul>              |              | 초                    | 대1 과목 신청가능 🛛 🗸 | * 수강신청 현황에 등록된                   | 과목의 [삭제] 버튼을         |
|                                                                                                    |                                     | 수강신청         |                      |                | 클릭하면 신청을 취소할                     | 수 있다.                |
|                                                                                                    |                                     |              |                      |                |                                  |                      |

| O2 수강신청 결과 확인<br>LIOA플러스 ▶ 수강신청 ▶ 수강신청 관리 ▶ 수강신청 결과<br>• 학생이 신청한 수강신청 ■ 결과를 확인한다.                                                                                                    | 수강신청 친                                      | 참여                                                                                                    | -                             | 수강신청 결 | 과    |          | 수강신청 지 | 배신청 이수현황                                                  |
|----------------------------------------------------------------------------------------------------|---------------------------------------------|----------------------------------------------------------------------------------------------------|-------------------------------|--------|------|----------|--------|-----------------------------------------------------------|
| <ul> <li>나이스플러스 ▶ 수강신청 ▶ 수강신청 관리 ▶ 수강신청 결과</li> <li>• 항생이 신청한 수강신청의 결과를 확인한다.</li> <li>● 수강신청 ● 신청결과 화면에서 수강신청 결과를<br/>고회한다.</li> <li>● 수강신청 ● 신청결과 화면에서 수강신청 결과를<br/>고회한다.</li> <li>● 수강신청 ● 신청결과 화면에서 수강신청 결과를</li> <li>● 건성점 → 신청결과 화면에서 수강신청 결과를</li> <li>● 건성점 → 우강신청을 취소하거나 재신청기간에<br/>다른 과목으로 재신청한다.</li> <li>● 한해외 이 있을 경우 반려사유를 확인하고<br/>해당과목의 수강신청을 취소하거나 재신청기간에</li> <li>● 전성전 · 신청철과 화면에서 수강신청 결과를</li> <li>● 한성정을 취소하거나 재신청기간에</li> <li>● 전성전 · 신청철과 화면에서 수강신청 결과를</li> <li>● 추강신청 ● 신청철과 화면에서 수강신청 결과를</li> <li>● 추강신청 ● 신청철과 화면에서 수강신청 결과를</li> <li>● 한성정 · 신청철과 화면에서 수강신청 결과를</li> <li>● 한성정 · 신청철과 화면에서 수강신청 결과를</li> <li>● 한성정 · 신청철과 화면에서 수강신청 결과를</li> <li>● 한성정 · 신청철과 화면에서 수강신청 결과를</li> <li>● 한성정 · 신청철과 화면에서 수강신청 결과를</li> <li>● 한성정 · 신청철과 화면에서 수강신청 결과를</li> <li>● 한성정 · 신청철과 화면에서 수강신청 결과를</li> <li>● 추성전 · 신청철과 · 신청철과 화면에서 수강신청 결과를</li> <li>● 추성전 · 신청철과 · 신청철과 · 신청철과 · 신청철과 · 산성청· · 신청철과 · 신청철과</li> <li>● 추성전 · 신청철과 · 신청철과 · 신청철과 · 신청철과 · 신청철과 · 신청철과 · 신청철과 · 신청철과 · 신청철과 · 신청철과 · 신청철과 · 신청철과</li> <li>● 추성전 · 신청철과 · 신청철과 · 신청 · 신청철과 · 신청 · 신청철과 · 신청 · 신청철과 · 신청 · 신청철과 · 신청 · 신청 · 신청철과 · 신청철과 · 신청 · 신청철과 · 신청 · 신청철과 · 신청철과 · 신청 · 신청철과 · 신청철과 · 신청 · 신청철과 · 신청철과 · 신청철과 · 신청철과 · 신청 · 신청철과 · 신청철과 · 신청철과 · 신청철과 · 신청철과 · 신청철과 · 신청철과 · 신청철과 · 신청철과 · 신청철과 · 신청권 · 신청철과 · 신청·· 신청·· · 신청철과 · 신청철과 · 신청·· · 신청철과 · 신청·· · 신청·· · 신청·· · 신청·· · 신청·· · · ·</li></ul> | <mark>02</mark> 수강신청                        | 결과 확인                                                                                                    |                               |        |      |          |        |                                                           |
| <ul> <li>• 학생이 신청한 수강신청의 결과를 확인한다.</li> <li>• 학생이 신청한 수강신청의 결과를 확인하다.</li> <li>• 한강분 수강산형</li> <li>• 한강분 수강산형</li> <li>• 한강분 수강산 현 수강신청</li> <li>• 한강분 수강산형</li> <li>• 한강분 수강산형</li> <li>• 한강분 수강산형</li> <li>• 한강분 수강산형</li> <li>• 한강분 수강산형</li> <li>• 한강분 수강산형</li> <li>• 한강분 수강산형</li> <li>• 한강분 수강산형</li> <li>• 한강분 수강산형</li> <li>• 한강분 수강산형</li> <li>• 한강분 수강산형</li> <li>• 한강분 수강산형</li> <li>• 한강분 수강산형</li> <li>• 한강분 수강산형</li> <li>• 한성의</li> <li>• 한성의</li> <li>•</li></ul>                                                                                                   | 나이스플러스 ▶                                    | • 수강신청 🕨 =                                                                                                    | 수강신청 관리                       | ▶ 수강신  | 청 결과 |          |        |                                                           |
| NEIS+ 478248       ●●●●●●●●●●●●●●●●●●●●●●●●●●●●●●●●●●●●                                                                                                    | ▪ 학생이 신청한 수                                 | ≻강신청의 결과를                                                                                                    | 를 확인한다.                       |        |      |          |        |                                                           |
| NEIS + + >20년8       ① ① ↑ 1/129       A       ■         * 70년8571       2       * 70년8571       ○       * 70년8571       ○       * 101 0 1 1 1 1 1 1 1 1 1 1 1 1 1 1 1 1                                                                                                    |                                             |                                                                                                    |                               |        |      |          |        |                                                           |
| 수강신형죄       2       2       2       2       2       2       2       2       2       2       2       2       2       2       2       2       2       2       2       2       2       2       2       2       2       2       2       2       2       2       2       2       2       2       2       2       2       2       2       2       2       2       2       2       2       2       2       2       2       2       2       2       2       2       2       2       2       2       2       2       2       2       2       2       2       2       2       2       2       2       2       2       2       2       2       2       2       2       2       2       2       2       2       2       2       2       2       2       2       2       2       2       2       2       2       2       2       2       2       2       2       2       2       2       2       2       2       2       2       2       2       2       2       2       2       2       2       2 <td>NEIS + 수강신청</td> <td>÷<b>1</b>0</td> <td>*강신청</td> <td></td> <td></td> <td></td> <td>R ≡</td> <td><ol> <li>① 수강신청 ▶ 신청결과 화면에서 수강신청 결과를<br/>조회한다.</li> </ol></td>                                                                                                    | NEIS + 수강신청                                 | ÷ <b>1</b> 0                                                                                                    | *강신청                          |        |      |          | R ≡    | <ol> <li>① 수강신청 ▶ 신청결과 화면에서 수강신청 결과를<br/>조회한다.</li> </ol> |
| ・ 42428871       22       22       212442 202/11 1/01 1/02/202-2022/42 1/01 4/22/82       1023272         ・ 12422021       12242/202       12242/202       212       212       212         ・ 1242201       123474       1241       1241       1241       1241         ・ 1242201       123474       1241       1241       1241       1241       1241         ・ 1242201       1241       12       1241       1241       1241       1241       1241       1241       1241       1241       1241       1241       1241       1241       1241       1241       1241       1241       1241       1241       1241       1241       1241       1241       1241       1241       1241       1241       1241       1241       1241       1241       1241       1241       1241       1241       1241       1241       1241       1241       1241       1241       1241       1241       1241       1241       1241       1241       1241       1241       1241       1241       1241       1241       1241       1241       1241       1241       1241       1241       1241       1241       1241       1241       1241       1241       1241       1241 <t< td=""><td>수강신청</td><td>수강신청결과</td><td></td><td></td><td></td><td></td><td>Ť</td><td>② 반려된 과목이 있을 경우 반려사유를 확인하고<br/>해당과목의 수강신청을 취소하거나 재신청기간에</td></t<>                                                                                                    | 수강신청                                        | 수강신청결과                                                                                                    |                               |        |      |          | Ť      | ② 반려된 과목이 있을 경우 반려사유를 확인하고<br>해당과목의 수강신청을 취소하거나 재신청기간에    |
| 비원사원범       100 4월       100 4월       100 44       100 44       100 44       100 44       100 44       100 44       100 44       100 44       100 44       100 44       100 44       100 44       100 44       100 44       100 44       100 44       100 44       100 44       100 44       100 44       100 44       100 44       100 44       100 44       100 44       100 44       100 44       100 44       100 44       100 44       100 44       100 44       100 44       100 44       100 44       100 44       100 44       100 44       100 44       100 44       100 44       100 44       100 44       100 44       100 44       100 44       100 44       100 44       100 44       100 44       100 44       100 44       100 44       100 44       100 44       100 44       100 44       100 44       100 44       100 44                                                                                                    | <ul><li>✓ 수강신청하기</li><li>〉 본교수강신청</li></ul> | 2 <b><u><u></u></u><u></u><u></u><u></u><u></u><u></u><u></u><u></u><u></u><u></u><u></u><u></u><u></u><u></u><u></u><u></u><u></u><u></u></b> | 교 일반계 1학년 7차일반 - 2022학년 1학기 수 | -강신청   |      |          | 신청결과보기 | 다른 과목으로 재신청한다.                                            |
| ・ 신성결과       ・ (1) (1) (1) (1) (1) (1) (1) (1) (1) (1)                                                                                                    | 타교수강신청<br>이수현황                              | 신청과목                                                                                                    | 반려사유                          | 상태     | 학점   | 시간표      | 결과     |                                                           |
| 한국자리       3       수1,42,43       만료         보고       고등학교 일반지 1억년 74일만 · 분교 수값생       산성계보기         산성계목       반려시유       상태       학점       시간표       결과         수학교       3       · · · · · · · · · · · · · · · · · · ·                                                                                                    | > 신청결과                                      | 영어 회화                                                                                                    |                               |        | 3    | 월1,월2,월3 | 완료     |                                                           |
| 보고       고등하고 앞안에 1억년 741일만 · 보고 수강신용       신성례 객보       실생례 책고       실례         신성과목       반려시유       상태       학점       시간표       결과         수학교       3       으로       기하       고       일도         101       2       월1,목3       만로       참감 시간 방       * 학생이 이미 이수한 과목을 신청했거나, 선이수 과목을 이수하지 않았을 경우 등의 사유로                                                                                                    | ų                                           | 한국지리<br>                                                                                                    |                               |        | 3    | 수1,수2,수3 | 완료     |                                                           |
| 신청과목       반려사유       상태       학점       시간표       결과         수학교       3       완료         기하       2       원1,목3       완료         보고       고등학교 공업계 1억년 전자통신과 · (본교수감(성) 언내       신청결목보기       신청결목보기                                                                                                    |                                             | 본교 고등학3                                                                                                    | 교일반계 1학년 7차일반 - 본교 수강신청       |        |      |          | 신청결과보기 |                                                           |
| 수학교       3       92       91,93       92         가하       2       91,93       92       참고사항         보고       고등학교 공업계 학년 전자동신학 · (분교)수강(성용 안년)       신상품객보기       산상품객보기       * 학생이 이미 이수한 과목을 신청했거나, 선이수 과목을 이수하지 않았을 경우 등의 사유로                                                                                                    |                                             | 신청과목                                                                                                    | 반려사유                          | 상태     | 학점   | 시간표      | 결과     |                                                           |
| 가하     2     원료     참고     참고/사항       보고     고등학교 공업계 10년 전자통신과 · 분교수강신청 안내     (생경객보기)     산장객보기     * 학생이 이미 이수한 과목을 신청했거나, 선이수<br>과목을 이수하지 않았을 경우 등의 사유로                                                                                                    |                                             | 수학표                                                                                                    |                               |        | 3    |          | 완료     |                                                           |
| 원고 고등학교 공업계 14년 전자통신작· (분과수 강신청 안내 신성격 보기 신성경 4보기 신성경 4보기 신성경 4보기 신성경 4보기 신성경 4보기 신상 2 등 이 수 하지 않았을 경우 등의 사유로                                                                                                    |                                             | 기하                                                                                                    |                               |        | 2    | 월1,목3    | 완료     | 잠고사항                                                      |
|                                                                                                    |                                             | <b>본교</b> 고등학:                                                                                                    | 고 공업계 1학년 전자통신과 - [본교]수강신청    | 안내     |      |          | 신청결과보기 | * 학생이 이미 이수한 과목을 신청했거나, 선이수<br>과목을 이수하지 않았을 경우 등의 사유로     |
| 신청과목 반려사유 상태 학점 시간표 결과 수강신청이 반려될 수 있다.                                                                                                    |                                             | 신청과목                                                                                                    | 반려사유                          | 상태     | 학점   | 시간표      | 결과     | 수강신청이 반려될 수 있다.                                           |

서태가모 스가시처 .....

> 보관 입반계1학( ✓ 사회(역사/도덕포함)

🔵 통합사회

🕑 한국지리

3

KERIS 한국교육학술정보원

교육부

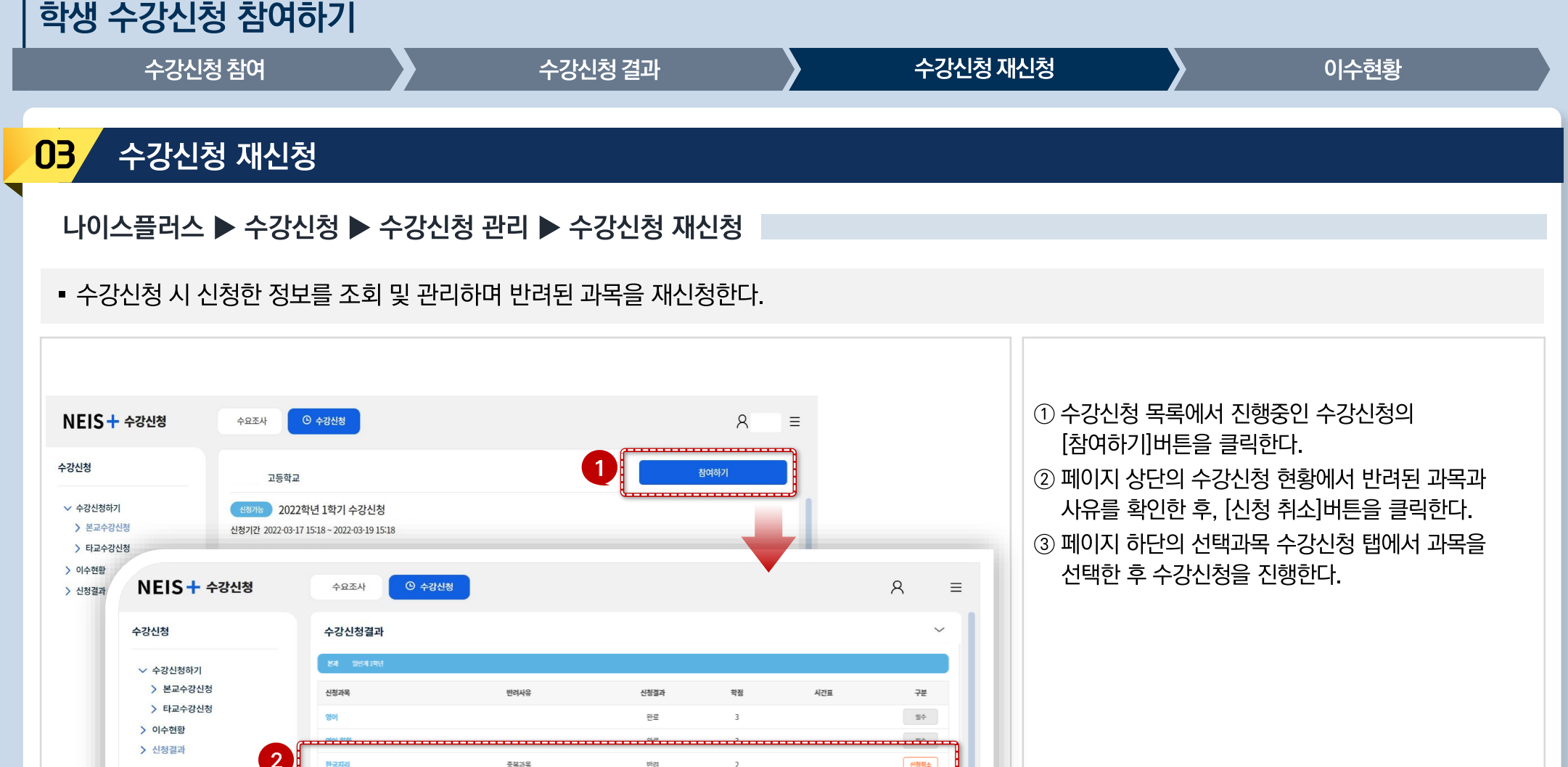

수강인원 제한없음

- 14 -

최대]과목 신청가변

수강신청 \_\_\_\_\_

| 수강신청침                                                            | 여                 |                                          | 수강신청   | 결과  |     | 수강심          | 신청 재신청                                 | 이수현황                                                |
|------------------------------------------------------------------|-------------------|------------------------------------------|--------|-----|-----|--------------|----------------------------------------|-----------------------------------------------------|
| <b>04</b> 이수현황                                                   |                   |                                          |        |     |     |              |                                        |                                                     |
| 나이스플러스 🕨                                                         | 수강신청 ▶ 수          | 강신청 관                                    | 리 🕨 이수 | 현황  |     |              |                                        |                                                     |
| ▪ 학생의 이수 현황                                                      | 정보를 가져와 조         | 회한다.                                     |        |     |     |              |                                        |                                                     |
|                                                                  |                   |                                          |        |     |     |              |                                        |                                                     |
| NEIS + 수강신청                                                      | ¢£ <b>1</b> 0 ≁₹Ł | la la la la la la la la la la la la la l |        |     |     | 8            | <ul> <li>□ 수?</li> <li>② 0 </li> </ul> | 강신청 ▶ 이수현황 메뉴에 접속한다.<br>수현황 화면에서 교과(군) 이름을 클릭하여 과목별 |
| 수강신청                                                             | 학생이수현황            |                                          |        |     | 3   | 나의 이수현황 가져오기 | 이:<br>③ 화·                             | 수 현황을 조회한다.<br>면 우측 상단의 [나의 이수현황 가져오기] 버튼을          |
| <ul> <li>✓ 수강신청하기</li> <li>▲ 본교수강신청</li> <li>▲ 타고스가시처</li> </ul> | 교과(군)<br>2 기초 🖸   | 필수이수학점                                   | 1학년    | 2학년 | 3학년 | 합계           | 클                                      | 릭하여 나이스에 저장된 이수 현황을 불러올 수<br>다.                     |
| ····································                             | 탐구 🖸 체육·예술 🗅      |                                          |        |     |     |              | -                                      |                                                     |
|                                                                  | 생활 교양 🕒           |                                          |        |     |     |              | _                                      |                                                     |
|                                                                  | 국어 🖄              | 10<br>현황                                 |        |     |     |              |                                        |                                                     |
|                                                                  | 과목명               | 이수학점                                     | 1학년    | 2학년 | 3학년 | 합계           |                                        |                                                     |
|                                                                  | 국어 실용 국어          | 4                                        | 4      | 0   | 0   | 4            |                                        |                                                     |
|                                                                  |                   |                                          |        |     |     |              |                                        |                                                     |
|                                                                  |                   |                                          |        |     |     |              |                                        |                                                     |

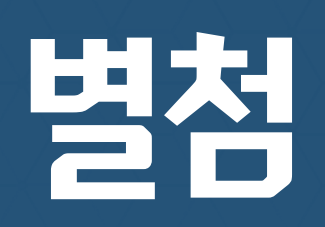

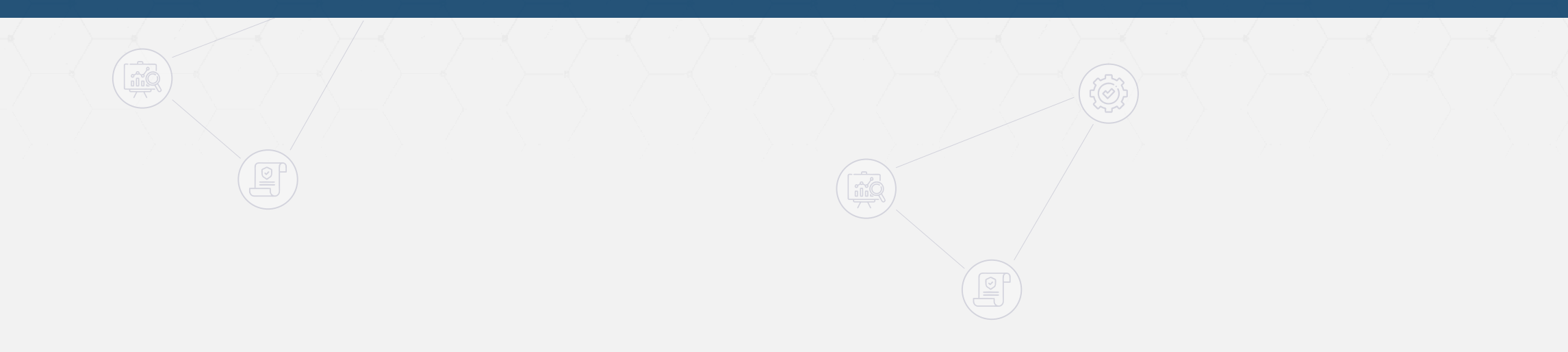

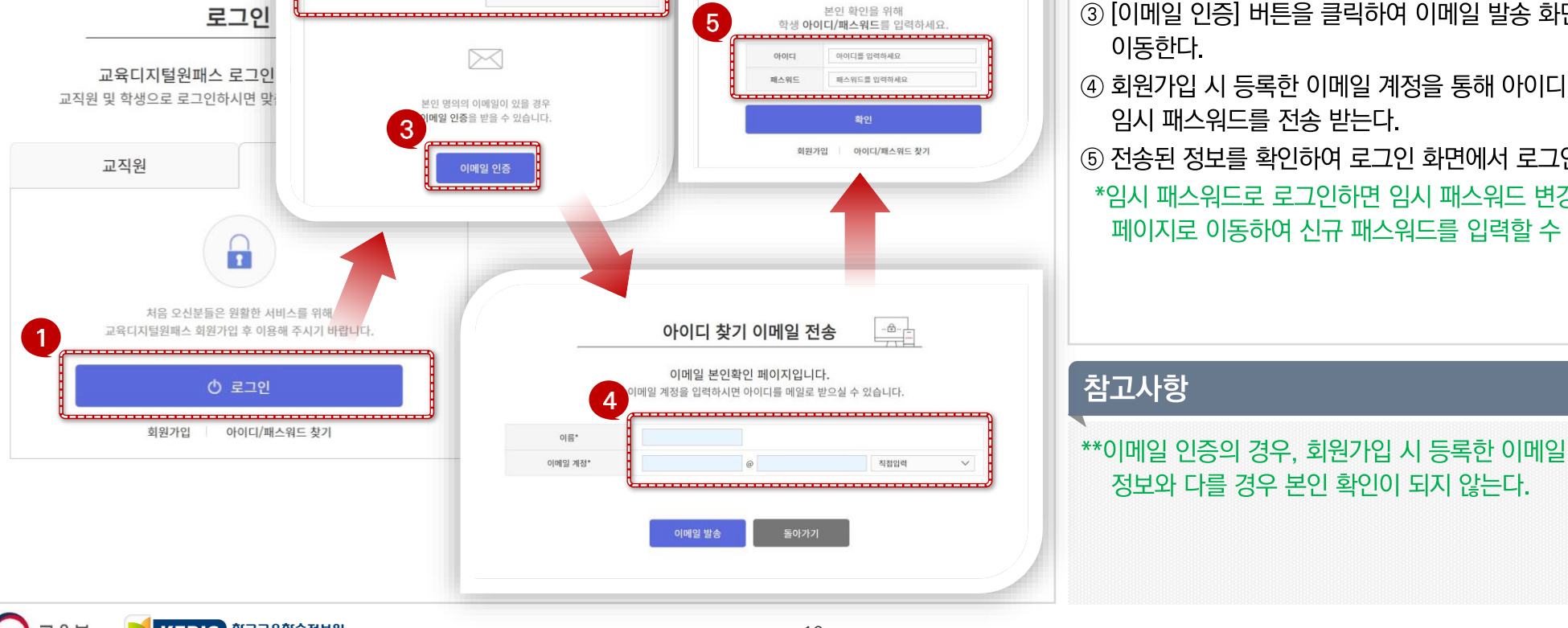

····-

패스워드 찾기

① 로그인 화면에서 [아이디/패스워드 찾기] 버튼을 클릭하다. ② 〈아이디 찾기〉 또는 〈패스워드 찾기〉를 선택한다. ③ [이메일 인증] 버튼을 클릭하여 이메일 발송 화면으로 ④ 회원가입 시 등록한 이메일 계정을 통해 아이디 또는 임시 패스워드를 전송 받는다. ⑤ 전송된 정보를 확인하여 로그인 화면에서 로그인한다. \*임시 패스워드로 로그인하면 임시 패스워드 변경 페이지로 이동하여 신규 패스워드를 입력할 수 있다.

교육디지털원패스 로그인 페이지입니다. 학생으로 로그인하시면 맞춤 서비스를 제공합니다.

• 로그인 시 아이디/패스워드 찾기를 하는 화면이다.

2

■ 교육디지털원패스 ▶ 아이디/패스워드 찾기 ▶ 아이디/패스워드 찾기 선택

아이디찾기

아이디/패스워드 찾기

교육디지털원패스 아이디/패스워드 찾기 페이지입니다.

본인확인 방법을 선택하시고 아이디/패스워드 찾기를 진행해 주세요.

#### 아이디/패스워드 찾기 – 이메일 인증 01

#### 교육디지털원패스

로그인

아이디/패스워드

아이디/패스워드 찾기

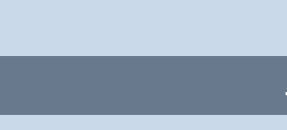

별첨

#### 교육디지털원패스

아이디/패스워드 찾기

#### ■ 교육디지털원패스 ▶ 아이디/패스워드 찾기 ▶ 아이디/패스워드 찾기 선택

아이디/패스워드 찾기

3

2

교육디지털원패스 (

아이디찾기

본인 명의의 이메일이 있을 경우

이메일 인증을 받을 수 있습니다

010101

본인확인 방법을 선택

·.@.\_\_

/패스워드 찾기 페이지입니다

디/패스워드 찾기를 진행해 주세요

패스워드 찾기

보이 명의의 호대포이 있음 경의

대폰 인증을 받을 수 있습니다

.......... 휴대폰 이용

패스워드 찾기

휴대폰 본인확인 페이지입니다.

를 입력후 휴대폰 인증시 패스워드를 변경할 수 있습니다.

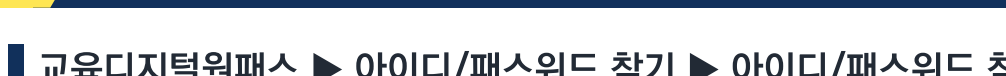

아이디/패스워드 찾기 - 휴대폰 인증 01

• 로그인 시 아이디/패스워드 찾기를 하는 화면이다.

로그인

교육디지털원패스 로그인 페이지입니다.

1

처음 오신분들은 원활한 서비스를 위해

교육디지털원패스 회원가입 후 이용해 주시기 바랍니다.

① 로그인

아이디/패스워드 찾기

교직원 및 학생으로 로그인하시면 맞춤 서비스를 제공합니다

교직원

학생

① 로그인 화면에서 [아이디/패스워드 찾기] 버튼을 클릭하다. ② 〈아이디 찾기〉 또는 〈패스워드 찾기〉를 선택한다. ③ [이메일 인증] 버튼을 클릭하여 이메일 발송 화면으로 이동한다. ④ 회원가입 시 등록한 이메일 계정을 통해 아이디 또는 임시 패스워드를 전송 받는다. ⑤ 전송된 정보를 확인하여 로그인 화면에서 로그인한다. \*임시 패스워드로 로그인하면 임시 패스워드 변경 페이지로 이동하여 신규 패스워드를 입력할 수 있다.

\*패스워드는 영문자, 숫자, 특수문자(` "\_ ₩ 제외)를 모두 사용하여 입력한다. (최소 8자리 최대 20자리)

\*\*휴대폰인증은 패스워드 찾기에서만 가능하다.

KERIS 한국교육학술정보원 요 교육부

회원가입

- 17 -

참고사항